## INSTRUÇÕES PARA EMISSÃO DE NOTA FISCAL

1 - Acessar o site da prefeitura de Nova Serrana, link: <u>https://www.novaserrana.mg.gov.br/;</u>

2- Abaixo do banner de notícias, passar o mouse sobre a aba EMPRESA, clicar na opção Nota Fiscal Eletrônica;

3- Clicar no ícone de PRESTADOR/TOMADOR DE SERVIÇO;

4- Digitar a inscrição municipal e a senha, a senha de cadastro inicial são os seis primeiros dígitos do CPF para pessoa física e do CNPJ para pessoa jurídica, digitar o código de verificação;

5- Clicar em serviços prestados;

6- Clicar em EMISSÃO DE NFS-E;

7- Selecionar o TIPO DE TOMADOR (quem recebeu o serviço), pessoa física, jurídica do município, etc;

8- Digitar CPF ou CNPJ, pesquisar, selecionar o nome e clicar em ok; Caso a pesquisa não encontre o tomador, o sistema irá abrir uma opção escrito "novo", na mesma tela da pesquisa, para que seja realizado o cadastro do tomador;

9- Selecionar a ATIVIDADE clicando na lupa, selecionar e clicar em ok;

- 10- Inserir o valor total da nota;
- 11- Preencher a descrição do serviço prestado;
- 12- Caso deseje, inserir informações complementares;
- 13- Caso deseje, destacar INSS e Imposto de Renda;

14- Após todos os procedimentos acima, clicar em PRÉ-VISUALIZAÇÃO NFSe e conferir se a nota foi preenchida corretamente;

15- Após a confirmação de que a nota foi preenchida corretamente, clicar em EMITIR NFSe;

16- Após a confirmação da emissão, clicar em HISTÓRICO DE EMISSÕES no canto inferior esquerdo;

17- Selecionar a NFSe desejada e clicar em IMPRIMIR

TELEFONE DO SUPORTE: 3226-9007